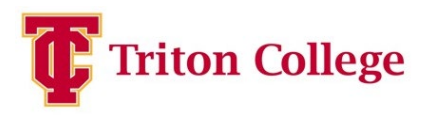

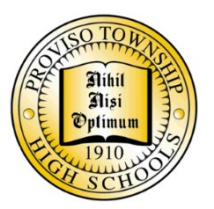

Dear Proviso Township High School Student,

If you are interested in taking Dual Enrollment Courses, please apply immediately, whether it be for Spring Semester, Summer I or Summer II.

Please have your dual credit admission application completed and submitted no later than **Friday**, **November 10th**, by completing a Triton Application ASAP here: https://www.triton.edu/academics/early-college/.

Once this step is complete, you can then sign up to take the Accuplacer Exam (not permitted without application)

If a student does not complete the admission application by the deadline, dual credit cannot be given retroactively.

- 1. Go to t<u>riton.edu</u> and click "APPLY" under the search box.
- 2. Click "Create Account"
- 3. Create your account
- 4. Under My Applications, click "Create a New Application"
- 5. Select "Start a Dual Credit/Dual Enrollment Application"
- 6. Enter information for each application category (Personal, Demographics, Family, Academics)
  - a. Use your full legal name- for example, "Robert" not "Bob."
  - b. \* is a required field.
  - c. Provide an email address that is frequently used.
  - d. Enter your high school by searching for the first 3 letters of the "School Name" or "City"
  - e. Click "Save and Continue"
- 7. Skip Supplemental Documents (if courses do not require ACT/SAT score reports)
- 8. Provide Electronic Signature
  - a. Click "Yes" for each required statement
  - b. Sign and date, click "Submit Application"
- 9. Application Status
  - a. After you click submit, you will be directed back to your main home screen. Your application is not complete until the status says "Submitted."
  - b. If you get a status that says "Complete," please go back and verify that you have answered all required fields.
- 10. The designated Proviso high school official will send class rosters to Triton College to complete course registration.

Sincerely, Early College Programs (708) 456-0300, Ext. 3846 earlycollege@triton.edu

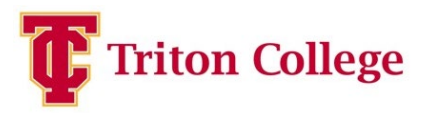

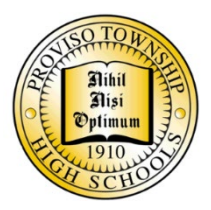

Estimados estudiantes de Proviso de Township High School,

Si estás interesado en tomar los cursos de doble crédito, por favor aplique inmediatamente, ya sea para el semestre de primavera, verano I o verano II.

Por favor, tenga su solicitud de admisión de doble crédito completada y enviada a más tardar el **viernes**, **10 de noviembre**, completando la solicitud de Triton aquí: <u>https://www.triton.edu/academics/early-</u><u>college/</u>.

Una vez completado este paso, podrás inscribirse para el examen *Accuplacer* (no se permite sin aplicación).

Si un estudiante no completa la solicitud de admisión antes de la fecha límite, el crédito dual no se podrá dar de forma retroactiva.

- 1. Visita triton.edu y haga clic en "APPLY" en el cuadro de búsqueda
- 2. Haga clic en "Crear cuenta"
- 3. Crea tu cuenta
- 4. En Mis solicitudes, haga clic en "Crear una nueva solicitud"
- 5. Seleccione "Iniciar una solicitud de doble crédito o doble matrícula".
- 6. Ingrese la información para cada categoría de solicitud (Personal, Demografía, Familia, Académica)
  - a. Use su nombre legal completo- por ejemplo, "Robert" no "Bob".
  - b. \*es un campo obligatorio.
  - c. Indique una dirección de correo electrónico de uso frecuente.
  - d. Introduzca su escuela secundaria buscando las 3 primeras letras del "Nombre de la escuela" o "Ciudad"
  - e. Haz clic en "Guardar y continuar"
- 7. Omita los Documentos Suplementarios (si los cursos no requieren informes de puntuación ACT/SAT)
- 8. Firma electrónica
  - a. Haga clic en "Sí" para cada declaración requerida
  - b. Firme y feche, haga clic en "Enviar solicitud"
- 9. Estado de la solicitud
  - a. Después de hacer clic en "Enviar", volverá a la pantalla de inicio principal. Su solicitud no estará completa hasta que el estado diga "Enviada".
  - b. Si obtiene un estado que dice "Completa", por favor vuelva atrás y verifique que ha contestado todos los campos requeridos.
- 10. El funcionario designado de la escuela secundaria de Proviso enviará las listas de clase a Triton College para completar la inscripción del curso.

Atentamente,

Programas de Early College

(708) 456-0300, Ext. 3846

earlycollege@triton.edu